ADMINISTRATOR KONSOLE  $\rightarrow$  MELDEN SIE SICH MIT SSO AN  $\rightarrow$ 

# AuthO SAML Implementierung

Ansicht im Hilfezentrum: https://bitwarden.com/help/saml-authO/

### AuthO SAML Implementierung

Dieser Artikel enthält **AuthO-spezifische** Hilfe zur Konfiguration der Zugangsdaten mit SSO über SAML 2.0. Für Hilfe bei der Konfiguration der Zugangsdaten mit SSO für einen anderen IdP, verweisen Sie auf SAML 2.0 Konfiguration.

Die Konfiguration beinhaltet die gleichzeitige Arbeit innerhalb der Bitwarden-Web-App und des AuthO-Portals. Während Sie fortfahren, empfehlen wir, beides griffbereit zu haben und die Schritte in der Reihenfolge durchzuführen, in der sie dokumentiert sind.

### **⊘** Tip

Already an SSO expert? Skip the instructions in this article and download screenshots of sample configurations to compare against your own.

Jownload Sample ⊥

### Öffnen Sie SSO in der Web-App

Melden Sie sich bei der Bitwarden-Web-App an und öffnen Sie die Administrator-Konsole mit dem Produktumschalter (2008):

| Password Manager   | All vaults                                                                                                    |              |                                    | New >>     | BW |
|--------------------|----------------------------------------------------------------------------------------------------|--------------|------------------------------------|------------|----|
| Vaults             |                                                                                                    |              | Nores                              | 0          |    |
| 🕼 Send             |                                                                                                    |              | Name                               | Owner      | :  |
| 🖏 Tools 🛛 🗸 🗸      | Q Search vau                                                                                                    | ASIV         | Company Credit Card<br>Visa, *4242 | My Organiz | :  |
| æ Reports          | ✓ All vaults                                                                                                    |              | Personal Login                     |            |    |
| 🕸 Settings 🛛 🗸 🗸   | My vault                                                                                                    | 0 6          | myusername                         | Me         | :  |
|                    | <ul> <li>B Teams Org ⋮</li> <li>+ New organization</li> </ul>                                                                  |              | Secure Note                        | Ме         | :  |
|                    | <ul> <li>✓ All items</li> <li>☆ Favorites</li> <li>⑦ Login</li> <li>□ Card</li> <li>Identity</li> <li>□ Secure note</li> </ul> |              | Shared Login<br>sharedusername     | My Organiz | :  |
| C Password Manager | <ul> <li>✓ Folders</li> <li>➡ No folder</li> <li>✓ Collections</li> </ul>                                                      |              |                                    |            |    |
| 🗔 Secrets Manager  |                                                                                                    |              |                                    |            |    |
| Admin Console      | Default colle                                                                                                    |              |                                    |            |    |
|                    | 🥖 🛍 Trash                                                                                                    |              |                                    |            |    |
| ①: Toggle Width    |                                                                                                    |              |                                    |            |    |
|                    |                                                                                                    | Due du later |                                    |            |    |

Produktwechsler

Öffnen Sie die **Einstellungen** Ihrer Organisation → **Einmaliges Anmelden** Bildschirm:

| <b>D bit</b> warden        | Single sign-on 🗰 🕒                                                                                                    |
|----------------------------|----------------------------------------------------------------------------------------------------|
| B My Organization          | ✓ Use the <u>require single sign-on authentication policy</u> to require all members to log in with SSO.                                                                                                    |
| Collections                | Allow SSO authentication                                                                                                    |
| A Members                  | Once set up, your configuration will be saved and members will be able to authenticate using their Identity Provider credentials.                                                                                                    |
| 器 Groups                   | SSO identifier (required)                                                                                                    |
| ≅ Reporting                | <ul> <li>Provide this ID to your members to login with SSO. To bypass this step, set up Domain verification</li> </ul>                                                                                                    |
| St Billing                 | Member decryption options                                                                                                    |
| Settings                   | ∧ ● Master password                                                                                                    |
| Organization info          | Trusted devices Once authenticated, members will decrypt vault data using a key stored on their device. The single organization policy, SSO required policy, and account recovery administration policy with automatic enrollment will turn on when this option is used. |
| Policies<br>Two-step login | SAML 2.0                                                                                                    |
| Import data                |                                                                                                    |
| Export vault               |                                                                                                    |
| Domain verification        | SAML service provider configuration                                                                                                    |
| Single sign-on             | Set a unique SP entity ID                                                                                                    |
| Device approvals           | SP entity ID                                                                                                    |
| SCIM provisioning          |                                                                                                    |
|                            | SAML 2.0 metadata URL                                                                                                    |
|                            |                                                                                                    |

SAML 2.0 Konfiguration

Wenn Sie es noch nicht getan haben, erstellen Sie einen einzigartigen **SSO-Identifikator** für Ihre Organisation und wählen Sie **SAML** aus dem **Typ**-Dropdown aus. Lassen Sie diesen Bildschirm geöffnet, um leicht darauf zugreifen zu können.

Sie können die Option Legen Sie eine eindeutige SP-Entitäts-ID fest in diesem Stadium ausschalten, wenn Sie möchten. Wenn Sie dies tun, wird Ihre Organisations-ID aus Ihrem SP-Entity-ID-Wert entfernt. In fast allen Fällen wird jedoch empfohlen, diese Option aktiviert zu lassen.

### **⊘** Tip

Es gibt alternative **Mitglied Entschlüsselungsoptionen**. Erfahren Sie, wie Sie mit SSO auf vertrauenswürdigen Geräten oder mit Key Connector beginnen können.

### Erstellen Sie eine AuthO-Anwendung

Im AuthO Portal verwenden Sie das Anwendungen-Menü, um eine Reguläre Webanwendung zu erstellen:

| $\mathbf{Q}$  | dev-hn11g2a6<br>Development                                                                             | ۹ 🗌                                                                           | Discuss your needs                     | 🛱 Docs 🗘 📑         |
|---------------|----------------------------------------------------------------------------------------------------|-------------------------------------------------------------------------------|----------------------------------------|--------------------|
| <b>4</b><br>∼ | Thank you for purchasing the Free Auth0 plan. You features that are not in the Free plan. Like what you | have 22 days left in your trial to ex<br>'re seeing? Please enter your billir | xperiment with<br>ng information here. | BILLING            |
| ♦             | Applications<br>Setup a mobile, web or IoT application to use Auth0 for Auth                            | entication. Learn more Þ                                                      | +                                      | CREATE APPLICATION |
| →)<br>○<br>ಬ  | Generic Client ID: RM3Ue                                                                                | XnRtL8CSjPPCg7HiitjInvQs0Be                                                   | G                                      | •••                |
|               |                                                                                                    | Our to Annalisation                                                           |                                        |                    |

AuthO Create Application

Klicken Sie auf den **Einstellungen** Tab und konfigurieren Sie die folgenden Informationen, einige davon müssen Sie vom Bitwarden Single Sign-On Bildschirm abrufen:

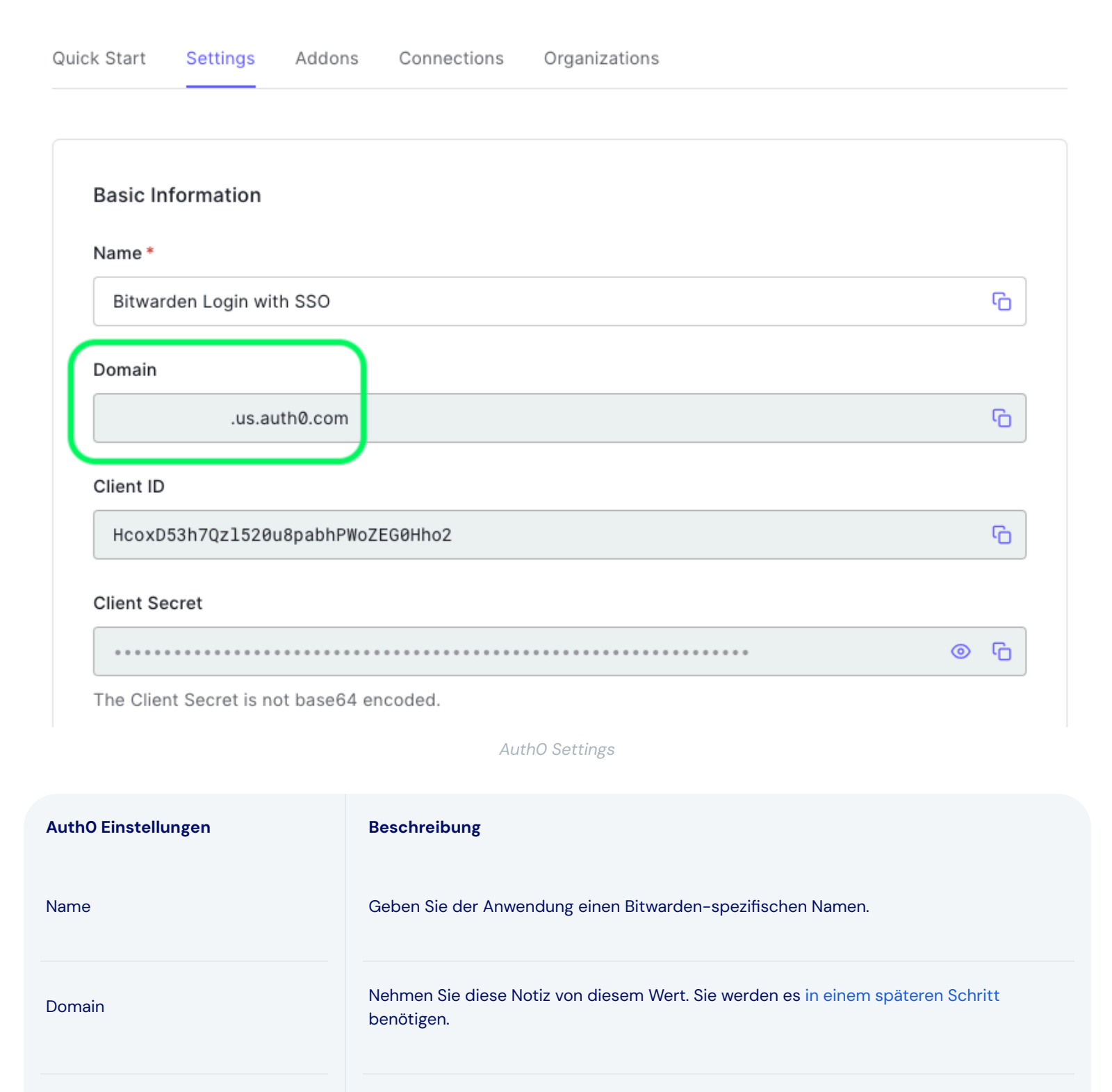

Wählen Sie Reguläre Webanwendung.

konfigurieren werden.

Wählen Sie Post (HTTP Post), das einer Typ Bindung zugeordnet wird, die Sie später

Anwendungstyp

Token-Endpunkt-

Authentifizierungsmethode

| AuthO Einstellungen         | Beschreibung                                                                                                    |
|-----------------------------|----------------------------------------------------------------------------------------------------|
| Anwendungs-Zugangsdaten URI | Setzen Sie dieses Feld auf die vorab generierte <b>SP Entity ID</b> .<br>Dieser automatisch generierte Wert kann aus den <b>Einstellungen → Single Sign-On</b> der<br>Organisation kopiert werden und variiert je nach Ihrer Konfiguration.                                    |
| Erlaubte Callback-URLs      | Setzen Sie dieses Feld auf die vorab generierte <b>Assertion Consumer Service (ACS) URL</b> .<br>Dieser automatisch generierte Wert kann von der <b>Einstellungen → Single Sign-On</b><br>Bildschirm der Organisation kopiert werden und variiert je nach Ihrer Konfiguration. |

#### Zuschusstypen

Im Abschnitt **Erweiterte Einstellungen** → **Genehmigungsarten**, stellen Sie sicher, dass die folgenden Genehmigungsarten ausgewählt sind (sie könnten bereits vorausgewählt sein):

| Application Metadata | Device Settings   | OAuth      | Grant Types   | WS-Federation | Certificates |
|----------------------|-------------------|------------|---------------|---------------|--------------|
| Grants               |                   |            |               |               |              |
| Implicit             | Authorization Cod | de 🔽       | Refresh Token | Client Creder | ntials       |
| Password             | MFA               | Passwordle | ess OTP       |               |              |
|                      |                   |            |               |               |              |

Application Grant Types

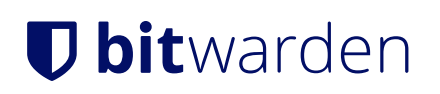

#### Zertifikate

Im Abschnitt **Erweiterte Einstellungen**  $\rightarrow$  **Zertifikate**, kopieren oder laden Sie Ihr Signaturzertifikat hoch. Sie müssen noch nichts damit machen, aber Sie werden es später referenzieren müssen.

| Application Metadata                                                                                                    | Device Settings                                                                                                 | OAuth                                                                      | Grant Types                                                                                  | WS-Federation                                                                                      | Certificates |
|----------------------------------------------------------------------------------------------------|----------------------------------------------------------------------------------------------------|----------------------------------------------------------------------------|----------------------------------------------------------------------------------------------|----------------------------------------------------------------------------------------------------|--------------|
| Signing Certificate                                                                                                    |                                                                                                    |                                                                            |                                                                                              |                                                                                                    |              |
|                                                                                                    | TETCATE                                                                                                    |                                                                            |                                                                                              |                                                                                                    | G            |
| BEGIN CERT                                                                                                    |                                                                                                    |                                                                            | COTHODODODUUL                                                                                |                                                                                                    | <b>ں</b> ،   |
| BEGIN CERT<br>MIIDDTCCAfWgAwI<br>BAMTGWRldi1obiE                                                                             | BAgIJdp2+Lsu8Iyk<br>xZzJhNi51cv5hdXk                                                                            | KcMA0GCSq<br>RoMC5ib20                                                     | GSIb3DQEBCwU<br>wHhcNMiEwNDE                                                                 | AMCQxIjAgBgNV<br>1MTUxMiUxWhcN                                                                     | ·U           |
| BEGIN CERT<br>MIIDDTCCAfWgAwI<br>BAMTGWRldi1objE<br>MzQxMjIzMTUxMjU                                                          | BAgIJdp2+Lsu8Iył<br>xZzJhNi51cy5hdXł<br>xWjAkMSIwIAYDVQ(                                                        | KcMA0GCSq<br>RoMC5jb20<br>QDEx1kZXY                                        | GSIb3DQEBCwU<br>wHhcNMjEwNDE<br>taG4xMWcyYTY                                                 | AMCQxIjAgBgNV<br>1MTUxMjUxWhcN<br>udXMuYXV0aDAu                                                    | ·U           |
| BEGIN CERT<br>MIIDDTCCAfWgAwI<br>BAMTGWRldi1objE<br>MzQxMjIzMTUxMjU<br>Y29tMIIBIjANBgk                                       | BAgIJdp2+Lsu8Iyk<br>xZzJhNi51cy5hdXk<br>xWjAkMSIwIAYDVQ(<br>qhkiG9w0BAQEFAA(                                    | KCMA0GCSq<br>RoMC5jb20<br>QDEx1kZXY<br>DCAQ8AMII                           | GSIb3DQEBCwU<br>wHhcNMjEwNDE<br>taG4xMWcyYTY<br>BCgKCAQEA2yR                                 | AMCQxIjAgBgNV<br>1MTUxMjUxWhcN<br>udXMuYXV0aDAu<br>fsSC5LCYkTvuF                                   | ·U           |
| BEGIN CERT<br>MIIDDTCCAfWgAwI<br>BAMTGWRldi1objE<br>MzQxMjIzMTUxMjU<br>Y29tMIIBIjANBgk<br>nCW0wCEE7jkTtdx                    | BAgIJdp2+Lsu8Iy<br>XZzJhNi51cy5hdX<br>XWjAKMSIwIAYDVQ<br>qhkiG9w0BAQEFAA<br>RGytTBwJEargzmg                     | KcMAØGCSq<br>RoMC5jb2Ø<br>QDEx1kZXY<br>DCAQ8AMII<br>MzktBmkUØ              | GSIb3DQEBCwU<br>wHhcNMjEwNDE<br>taG4xMWcyYTY<br>BCgKCAQEA2yR<br>BfuzjrtcaQx0                 | AMCQxIjAgBgNV<br>1MTUxMjUxWhcN<br>udXMuYXV0aDAu<br>fsSC5LCYkTvuF<br>utRM679AD0PX9                  | ۰ <u>ـ</u>   |
| BEGIN CERT<br>MIIDDTCCAfWgAwI<br>BAMTGWRldi1objE<br>MzQxMjIzMTUxMjU<br>Y29tMIIBIjANBgk<br>nCW0wCEE7jkTtdx<br>WZLqwiCErdeKP01 | BAgIJdp2+Lsu8Iy<br>xZzJhNi51cy5hdX<br>xWjAkMSIwIAYDVQ<br>qhkiG9w0BAQEFAA<br>RGytTBwJEarqzmg<br>S3/TvqkNkPyf2UE2 | KcMA0GCSq<br>RoMC5jb20<br>QDEx1kZXY<br>DCAQ8AMII<br>MzktBmkU0<br>27Qo4giJy | GSIb3DQEBCwU<br>wHhcNMjEwNDE<br>taG4xMWcyYTY<br>BCgKCAQEA2yR<br>BfuzjrtcaQx0<br>6FEUAgsqwTs/ | AMCQxIjAgBgNV<br>1MTUxMjUxWhcN<br>udXMuYXV0aDAu<br>fsSC5LCYkTvuF<br>utRM679AD0PX9<br>gtX6sxIogeH0N | ·U           |

AuthO Certificate

#### Endpunkte

Sie müssen nichts in dem Abschnitt **Erweiterte Einstellungen** → **Endpunkte** bearbeiten, aber Sie werden die SAML-Endpunkte benötigen, um sie später zu referenzieren.

#### **⊘** Tip

In smaller windows, the **Endpoints** tab can disappear behind the edge of the browser. If you're having trouble finding it, click the **Certificates** tab and hit the Right Arrow key ( $\rightarrow$ ).

| tadata        | Device Settings | OAuth | Grant Types | WS-Federation | Certificates | Endpoint |
|---------------|-----------------|-------|-------------|---------------|--------------|----------|
| DAuth         |                 |       |             |               |              |          |
| · · · · · · · |                 |       |             |               |              |          |
|               |                 |       |             |               |              |          |
| DAuth Au      | thorization URL |       |             |               |              |          |

AuthO Endpoints

### Konfigurieren Sie AuthO-Regeln

Erstellen Sie Regeln, um das SAML-Antwortverhalten Ihrer Anwendung anzupassen. Während AuthO eine Nummer von Optionen bietet, wird sich dieser Abschnitt nur auf diejenigen konzentrieren, die speziell auf Bitwarden Optionen abgestimmt sind. Um eine benutzerdefinierte SAML-Konfigurationsregelsatz zu erstellen, verwenden Sie das **Auth Pipeline**  $\rightarrow$  **Regeln** Menü um + **Regeln zu erstellen**:

| \$         | <b>dev-hn11g2a6</b><br>Development                                                  |                                                          | Q                      | Discuss your needs                                           | 🛱 Docs            | Ċ         | FS |
|------------|-------------------------------------------------------------------------------------|----------------------------------------------------------|------------------------|--------------------------------------------------------------|-------------------|-----------|----|
| 4><br>~~   | Thank you for purchasing<br>experiment with features<br>your billing information he | the Free Auth0 plan.<br>that are not in the Free<br>ere. | You have<br>e plan. Li | 21 days left in your trial to<br>ke what you're seeing? Plea | ise enter         | BILLING   |    |
| ≫<br>A     |                                                                                     |                                                          |                        |                                                              | _                 |           |    |
|            | Rules +                                                                             |                                                          |                        |                                                              |                   |           | ТЕ |
| ٩          | Custom Javascript snippets that ru                                                  | n in a secure, isolated                                  | l sandbo>              | in the Auth0 service as par                                  | rt of your auther | ntication |    |
| )          | pipeline. Learn more                                                                |                                                          |                        |                                                              |                   |           |    |
| 0          | TRY ALL RULES WITH 🗸                                                                | ₽ REFRESH                                                |                        |                                                              |                   |           |    |
| ល          |                                                                                     |                                                          |                        |                                                              |                   |           |    |
| Na Ila     | Custom SAML Config                                                                  |                                                          |                        |                                                              |                   | ) [·      | •• |
|            |                                                                                     |                                                          |                        |                                                              |                   |           |    |
|            |                                                                                     | AuthO                                                    | Rules                  |                                                              |                   |           |    |
| Sie können | eine der folgenden Optionen konfigur                                                | eren:                                                    |                        |                                                              |                   |           |    |
|            |                                                                                     |                                                          |                        |                                                              |                   |           |    |

| Schlüssel                 | Beschreibung                                                                                                    |
|---------------------------|----------------------------------------------------------------------------------------------------|
| Signaturalgo<br>rithmus   | Algorithmus, den AuthO zur Signatur der SAML-Behauptung oder Antwort verwenden wird. Standardmäßig<br>wird rsa-sha1 enthalten sein, jedoch sollte dieser Wert auf rsa-sha256 gesetzt werden.<br>Wenn Sie diesen Wert ändern, müssen Sie:<br>-Setzen Sie digestAlgorithm auf sha256.<br>-Stellen Sie (in Bitwarden) den Mindesteingehenden Signaturalgorithmus auf rsa-sha256 ein. |
| Verdauungsal<br>gorithmus | Algorithmus zur Berechnung des Digests einer SAML-Behauptung oder Antwort. Standardmäßig, sha-1. Der Wert für signatureAlgorithm sollte auch auf sha256 gesetzt werden.                                                                                                    |
| Unterschrift<br>Antwort   | Standardmäßig wird AuthO nur die SAML-Behauptung signieren. Setzen Sie dies auf <mark>true</mark> , um die SAML-<br>Antwort anstelle der Behauptung zu signieren.                                                                                                    |
|                           |                                                                                                    |

| Schlüssel                | Beschreibung                                                                                                    |
|--------------------------|----------------------------------------------------------------------------------------------------|
| NameIdentifi<br>erFormat | Standardmäßig, urn:oasis:names:tc:SAML:1.1:nameid-format:unspecified. Sie können diesen Wert<br>auf jedes SAML NamelD Format setzen. Wenn Sie dies tun, ändern Sie das Feld SP <b>Name ID Format</b> auf die<br>entsprechende Option (siehe hier). |

Setzen Sie diese Regeln mit einem Skript um, wie dem untenstehenden. Für Hilfe, siehe AuthO's Dokumentation.

| Bash                                                                                                    |
|----------------------------------------------------------------------------------------------------|
|                                                                                                    |
| <pre>function (user, context, callback) {</pre>                                                            |
| context.samlConfiguration.signatureAlgorithm = "rsa-sha256";                                               |
| <pre>context.samlConfiguration.digestAlgorithm = "sha256";</pre>                                           |
| <pre>context.samlConfiguration.signResponse = "true";</pre>                                                |
| <pre>context.samlConfiguration.nameIdentifierFormat = "urn:oasis:names:tc:SAML:1.1:nameid-format:ema</pre> |
| ilAddress"                                                                                                 |
| <pre>context.samlConfiguration.binding = "urn:oasis:names:tc:SAML:2.0:bindings:HTTP-Redirect";</pre>       |
| callback(null, user, context);                                                                             |
| }                                                                                                    |

### Zurück zur Web-App

Bis zu diesem Zeitpunkt haben Sie alles, was Sie im Kontext des AuthO-Portals benötigen, konfiguriert. Kehren Sie zur Bitwarden-Webanwendung zurück, um die Konfiguration abzuschließen.

Der Single-Sign-On-Bildschirm teilt die Konfiguration in zwei Abschnitte auf:

- Die Konfiguration des SAML-Dienstanbieters bestimmt das Format der SAML-Anfragen.
- Durch die Konfiguration des SAML-Identitätsanbieters wird das zu erwartende Format für SAML-Antworten bestimmt.

#### Konfiguration des Dienstanbieters

Sofern Sie keine benutzerdefinierten Regeln eingerichtet haben, ist Ihre Dienstanbieter-Konfiguration bereits abgeschlossen. Wenn Sie benutzerdefinierte Regeln konfiguriert haben oder weitere Änderungen an Ihrer Implementierung vornehmen möchten, bearbeiten Sie die relevanten Felder:

| Feld             | Beschreibung                                                                                                |
|------------------|----------------------------------------------------------------------------------------------------|
| Namens-ID-Format | NamelD Format im SAML-Antrag anzugeben (NameIDPolicy). Zum Überspringen, setzen Sie auf Nicht konfiguriert. |

| Feld                                        | Beschreibung                                                                                                    |
|---------------------------------------------|----------------------------------------------------------------------------------------------------|
| Ausgehendes Signatur-<br>Algorithmus        | Algorithmus, der zum Signieren von SAML-Anfragen verwendet wird, standardmäßig <mark>rsa-sha25</mark><br><mark>6</mark> .                                                                                                    |
| Unterzeichnungsverhalten                    | Ob/wann Bitwarden SAML-Anfragen signiert werden. Standardmäßig erfordert AuthO keine<br>Signatur für Anfragen.                                                                                                    |
| Mindesteingehender<br>Signaturalgorithmus   | Der Mindestsignaturalgorithmus, den Bitwarden in SAML-Antworten akzeptiert. Standardmäßig<br>wird AuthO mit <u>rsa-sha1</u> signieren. Wählen Sie <u>rsa-sha256</u> aus dem Dropdown-Menü, es sei<br>denn, Sie haben eine benutzerdefinierte Signaturregel konfiguriert.                                                      |
| Möchte Behauptungen<br>unterschrieben haben | Ob Bitwarden SAML-Behauptungen signiert haben möchte. Standardmäßig signiert AuthO<br>SAML-Behauptungen, also markieren Sie dieses Kästchen, es sei denn, Sie haben eine<br>benutzerdefinierte Signaturregel konfiguriert.                                                                                                    |
| Zertifikate validieren                      | Markieren Sie dieses Kästchen, wenn Sie vertrauenswürdige und gültige Zertifikate von Ihrem IdP<br>über eine vertrauenswürdige CA verwenden. Selbstsignierte Zertifikate können fehlschlagen, es<br>sei denn, die richtigen Vertrauensketten sind innerhalb des Bitwarden Zugangsdaten mit SSO<br>Docker-Images konfiguriert. |

Wenn Sie mit der Konfiguration des Dienstanbieters fertig sind, **speichern** Sie Ihre Arbeit.

### Konfiguration des Identitätsanbieters

Die Konfiguration des Identitätsanbieters erfordert oft, dass Sie sich auf das AuthO-Portal beziehen, um Anwendungswerte abzurufen:

| Feld        | Beschreibung                                                                                                    |
|-------------|----------------------------------------------------------------------------------------------------|
| Entitäts-ID | Geben Sie den <b>Domain</b> -Wert Ihrer AuthO-Anwendung ein (siehe hier), vorangestellt von <b>ur</b><br>n:, zum Beispiel urn:bw-help.us.auth0.com. Dieses Feld ist Groß- und<br>Kleinschreibungssensitiv. |
| Bindungsart | Wählen Sie <b>HTTP POST</b> , um den Token-Endpunkt-Authentifizierungsmethode Wert zu entsprechen, der in Ihrer AuthO-Anwendung angegeben ist.                                                             |

| Feld                                                | Beschreibung                                                                                                    |
|-----------------------------------------------------|----------------------------------------------------------------------------------------------------|
| Einmaliges Anmelden Service URL                     | Geben Sie die <b>SAML-Protokoll-URL</b> (siehe Endpunkte) Ihrer AuthO-Anwendung ein. Zum<br>Beispiel, https://bw-help.us.auth0.com/samlp/HcpxD63h7Qzl420u8qachPWoZEG0<br>Hho2.                                                                                                    |
| Einzel Abmelden Service URL                         | Die Anmeldung mit SSO unterstützt derzeit <b>nicht</b> SLO. Diese Option ist für zukünftige<br>Entwicklungen geplant, jedoch können Sie sie vorab konfigurieren, wenn Sie möchten.                                                                                                    |
| X509 Öffentliches Zertifikat                        | Fügen Sie das abgerufene Signaturzertifikat ein und entfernen Sie es.        BEGIN ZERTIFIKAT         und        ENDE ZERTIFIKAT         Der Zertifikatswert ist Groß- und Kleinschreibungssensitiv, zusätzliche Leerzeichen,         Zeilenumbrüche und andere überflüssige Zeichen werden dazu führen, dass die         Zertifikatsvalidierung fehlschlägt. |
| Ausgehendes Signaturverfahren                       | Standardmäßig wird AuthO mit <b>rsa-sha1</b> signieren. Wählen Sie <b>rsa-sha256</b> aus, es sei<br>denn, Sie haben eine benutzerdefinierte Signaturregel konfiguriert.                                                                                                    |
| Deaktivieren Sie ausgehende<br>Abmeldeanfragen      | Die Anmeldung mit SSO unterstützt derzeit <b>nicht</b> SLO. Diese Option ist für zukünftige<br>Entwicklungen geplant.                                                                                                    |
| Möchte Authentifizierungsanfragen<br>signiert haben | Ob AuthO erwartet, dass SAML-Anfragen signiert werden.                                                                                                    |

### () Note

Bei der Ausstellung des X509-Zertifikats, machen Sie eine Notiz vom Ablaufdatum. Zertifikate müssen erneuert werden, um jegliche Unterbrechungen im Dienst für SSO-Endbenutzer zu verhindern. Wenn ein Zertifikat abgelaufen ist, können sich Administrator- und Eigentümer-Konten immer mit E-Mail-Adresse und Master-Passwort anmelden.

Wenn Sie mit der Konfiguration des Identitätsanbieters fertig sind, speichern Sie Ihre Arbeit.

### **⊘** Tip

Sie können Benutzer dazu auffordern, sich mit SSO anzumelden, indem Sie die Richtlinie für die Authentifizierung mit Single Sign-On aktivieren. Bitte beachten Sie, dass dies auch die Aktivierung der Einzelorganisation-Richtlinie erfordern wird. Erfahren Sie mehr.

### **Testen Sie die Konfiguration**

Sobald Ihre Konfiguration abgeschlossen ist, testen Sie diese, indem Sie zu https://vault.bitwarden.com navigieren, Ihre E-Mail-Adresse eingeben, Weiter auswählen und den Enterprise Single-On Button auswählen:

|          | Log in                      |
|----------|-----------------------------|
|          |                             |
| - Master | password (required)         |
| Set mas  | required.                   |
| Gotting  |                             |
|          | Log in with master password |
|          |                             |

Unternehmens Single Sign On und Master-Passwort

Geben Sie die konfigurierte Organisationskennung ein und wählen Sie **Anmelden**. Wenn Ihre Implementierung erfolgreich konfiguriert ist, werden Sie zum AuthO Zugangsdaten-Bildschirm weitergeleitet:

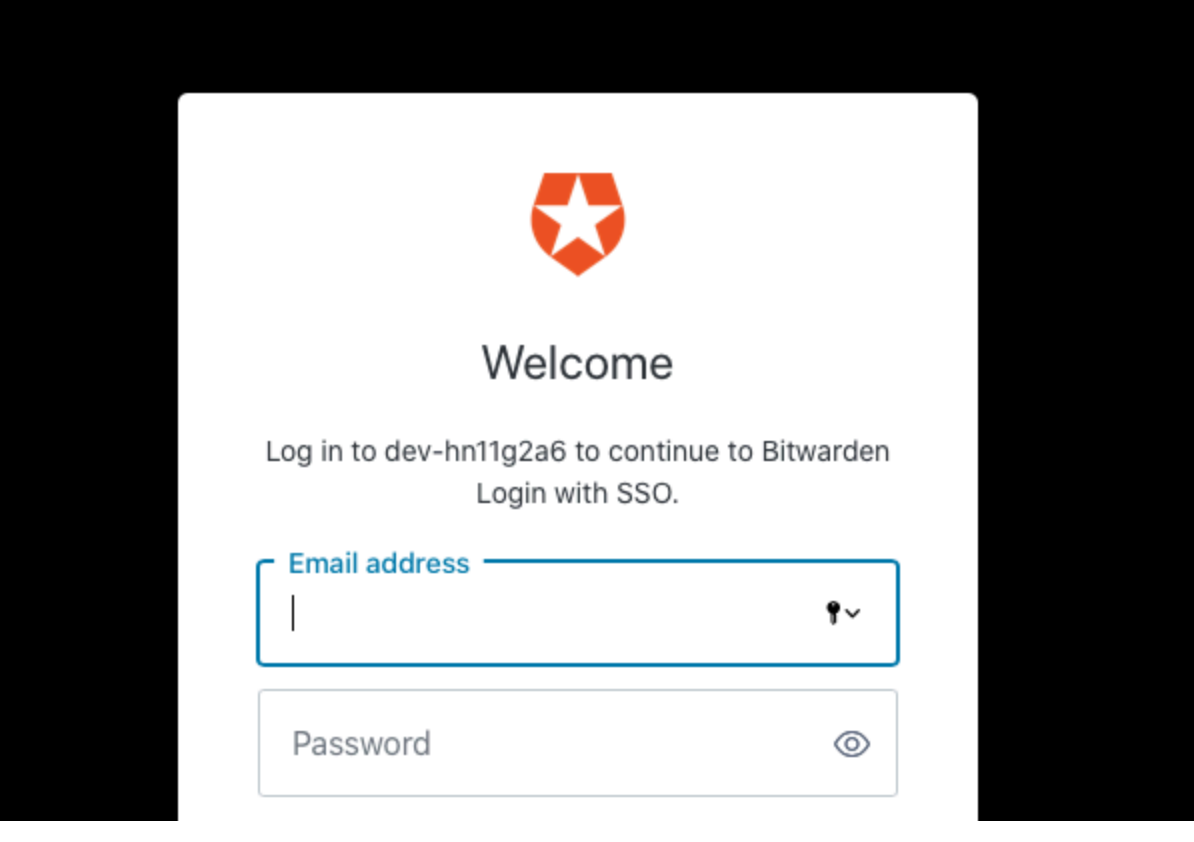

AuthO Login

Nachdem Sie sich mit Ihren AuthO-Anmeldeinformationen authentifiziert haben, geben Sie Ihr Bitwarden Master-Passwort ein, um Ihren Tresor zu entschlüsseln!

#### (i) Note

Bitwarden unterstützt keine unaufgeforderten Antworten, daher führt das Initiieren von Zugangsdaten von Ihrem IdP zu einem Fehler. Der SSO-Zugangsdaten-Fluss muss von Bitwarden aus initiiert werden.